# **USER GUIDE**

To Login to the Application Please visit <u>https://eticket.cidcoindia.com</u>

User Can Login with Username: Employee ID and Password as: 1234.

After First login User can change Password as per the procedure mentioned in Point no. **3.1.1** of this Document

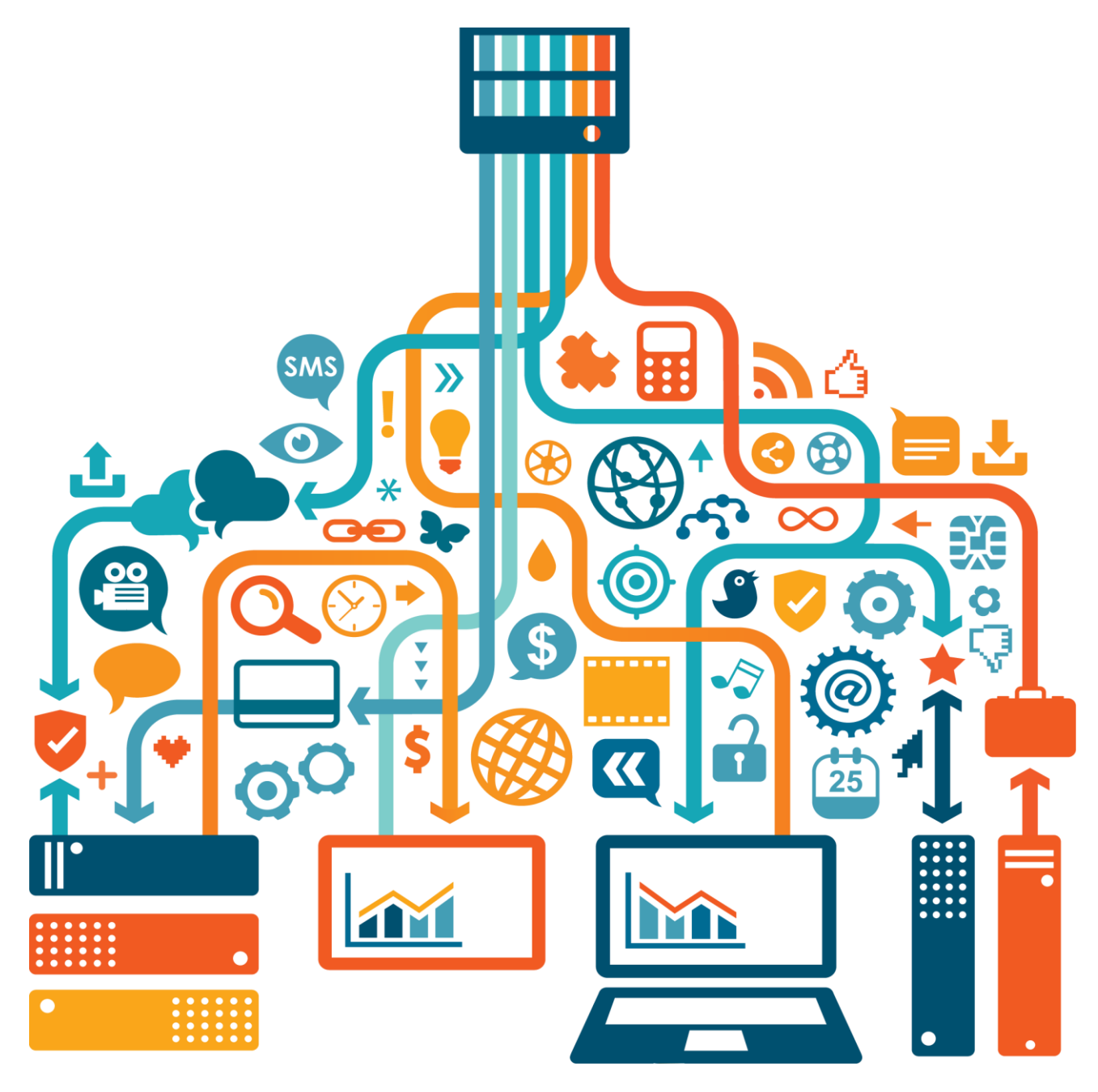

# FOR USER

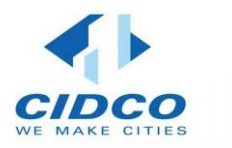

## TABLE OF CONTENT

| 1. | INTRODUCTION      | .3 |
|----|-------------------|----|
| 2. | USER REQUIREMENTS | .4 |
| 3. | DASHBOARD         | 5  |
| 4. | TICKET            | 9  |
| 5. | ASSET             | 15 |

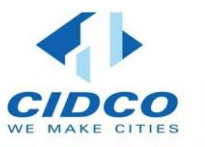

# **1.Introduction**

The PoleOne Application is designed to fulfill the Required mentioned in the CIDCO FMS RFP.

Facility Management Services Contract Includes Supply of Helpdesk and Asset Management Software, Comprehensive Annual Maintenance Contract for Computers, Hardware, Peripherals, Networking, Operating System, Application Software's, and IT Equipment's.

PoleOne Application has 2 Main modules

- 1. Asset Management Module
- 2. Helpdesk Management Module

The purpose of this Document is to make users aware of the functionalities and features of the PoleOne application.

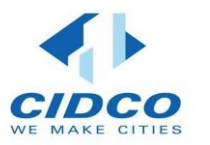

# **2.**User Requirements

This section outlines the functional and non-functional requirements to be considered when requesting new tickets and assets.".

## 2.1 Functional Requirements

## 2.1.1 **Overall Function Flow**

This module should be used by the **user** to perform the following:

Add New Ticket Request Add New Asset Request View actions on Requested Tickets and Assets Download requested data in excel format

## 2.1.2 **Output**

| Section        | Field Name                                                                                       |
|----------------|--------------------------------------------------------------------------------------------------|
| Request Ticket | Request Ticket with issue and items that user wants to send to Admin.                            |
| Request Asset  | Request Asset with soft copy of aaset request letter and items that user wants to send to Admin. |

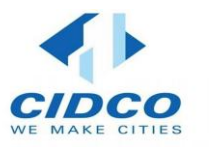

# **3.**Dashboard

This section describes the process to be followed by user to request new ticket and asset.

## **3.1** Accessing Dashboard

## 3.1.1 **To access user functionality:**

- Login to portal (<u>https://eticket.cidcoindia.com</u>)
- Username is Employee ID and Default password is 1234
- Once Login User can change the Password from Change Password Option on the upper Right

#### Corner

| DHARMARAJ MADH   | HUSUD    | DAN VHATKAR 🗸   |
|------------------|----------|-----------------|
| stworking/IT Int | <b>A</b> | Change Password |
| Jay              | (        | Logout          |
| en               | Close    |                 |

| /   |                            | LOU    | Today | Sheation      | Today |
|-----|----------------------------|--------|-------|---------------|-------|
|     | ChangePasswo               | rd     |       |               | pen   |
| ate | Old Password *             |        |       |               |       |
|     | Please enter Old Password. |        |       |               | ) pen |
|     | New Password               |        |       |               |       |
| ket | Confirm Password *         |        |       |               |       |
| ,   | Change Password            | Cancel |       |               | pry   |
|     | #72006                     |        |       | 2025021227221 |       |

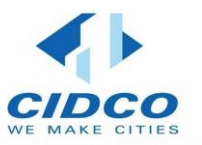

• Click the Dashboard in the left panel.

| POLEONE                                       |   |
|-----------------------------------------------|---|
| Dashboard                                     | ~ |
| ∑ Ticket                                      | ^ |
| Request                                       |   |
| trong ten ten ten ten ten ten ten ten ten ten | ^ |
| Request                                       |   |
|                                               |   |
|                                               |   |
|                                               |   |

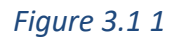

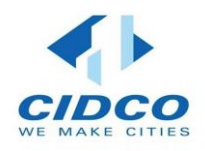

| ≡ Ticke                    | t Dashboa             | ird         |                               | (°                        | Support N          | <u>lo: (022) 6640 5</u> | 5 <u>112</u> Ne              | w 🗸  | DHAR                      | MARAJ MAD             | HUSUDAN V  | HATKAR 🗸                     |
|----------------------------|-----------------------|-------------|-------------------------------|---------------------------|--------------------|-------------------------|------------------------------|------|---------------------------|-----------------------|------------|------------------------------|
| Hardwa<br><sub>Today</sub> | are                   | 1           | [ <u>0</u> ]                  | Softv<br><sup>Today</sup> | vare/Ap            | plication<br>0          | Ŀ                            |      | Netwo<br><sub>Today</sub> | orking/IT I           | nfra<br>0  | 恭                            |
| Open                       | (                     | Close       |                               | Open                      |                    | Close                   |                              |      | Open                      |                       | Close      |                              |
| Till Date                  |                       |             |                               | Till Dat                  | e                  |                         |                              |      | Till Date                 |                       |            |                              |
| <b>O</b><br>Open           | 0<br>Close<br>Request | 12<br>Close | <b>12</b><br>Total<br>Tickets | <b>O</b><br>Open          | 0<br>Close<br>Requ | e Close<br>est          | <b>0</b><br>Total<br>Tickets |      | <b>O</b><br>Open          | 0<br>Close<br>Request | 0<br>Close | <b>0</b><br>Total<br>Tickets |
|                            |                       |             |                               |                           |                    |                         |                              |      |                           |                       |            |                              |
| Ticket                     | S                     |             |                               |                           |                    |                         |                              |      |                           | See All –             | → F        | ilters 👻                     |
| TicketID                   | Code                  | Name        |                               |                           |                    | TicketNo                |                              | Cate | gory                      | Priority              | Status     | Action                       |
| #6408                      | #32886                | DHAR        | MARAJ MADH                    | HUSUDAN V                 | HATKAR             | 202501212               | 14334223                     | Hard | dware                     | Low                   | Close      | View                         |
| #6125                      | #32886                | DHAR        | MARAJ MADH                    | HUSUDAN V                 | HATKAR             | 202501150               | 22821414                     | Hard | dware                     | Low                   | Close      | View                         |

*Figure 3.1 2* 

- 3.1.2 The tiles above the Ticket indicate:
  - Hardware Requests Indicate the count of open and closed tickets related to Hardware.
  - **Software/Application Requests Indicate** the count of open and closed tickets related to Application.
  - Networking/IT Infra Requests Indicate the count of open and closed tickets related to IT infrastructure.

### 3.1.3 View Tickets

The **Tickets** dashboard shows TicketID, Code, Name of the user whose request the ticket, Ticket Number, Category, Priority, Status and Action columns. The **Action** column in **Ticket** dashboard provides following options:

• View - allows you to view the requested ticket details like user, location, designation, ticket and Issue category and Product and Assiged engineer name.

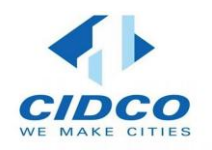

| User       | Location      | Designation | Board |  |
|------------|---------------|-------------|-------|--|
| #32886 🔻   | CIDCO BHAV    | Computer Op | CIDCO |  |
|            |               |             |       |  |
|            |               |             |       |  |
|            |               |             |       |  |
| New Ticket |               |             |       |  |
|            |               |             |       |  |
|            |               |             |       |  |
| Category   | Issue Categor | у           |       |  |

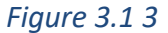

#### Selected Equipment Details

| Product :     | Desktop       |
|---------------|---------------|
| ModelNo :     | DELL OPTIPLEX |
| Category :    | Hardware      |
| SubCategory : | Desktop       |
| Engineer :    | Jayesh        |
|               |               |

## 3.1.4 Graphical representation of tickets

• The graphical representation of tickets is displayed using two types of charts, a bar chart and a line chart. These charts illustrate the count of open and closed tickets, categorized into Hardware, Infrastructure, and Application

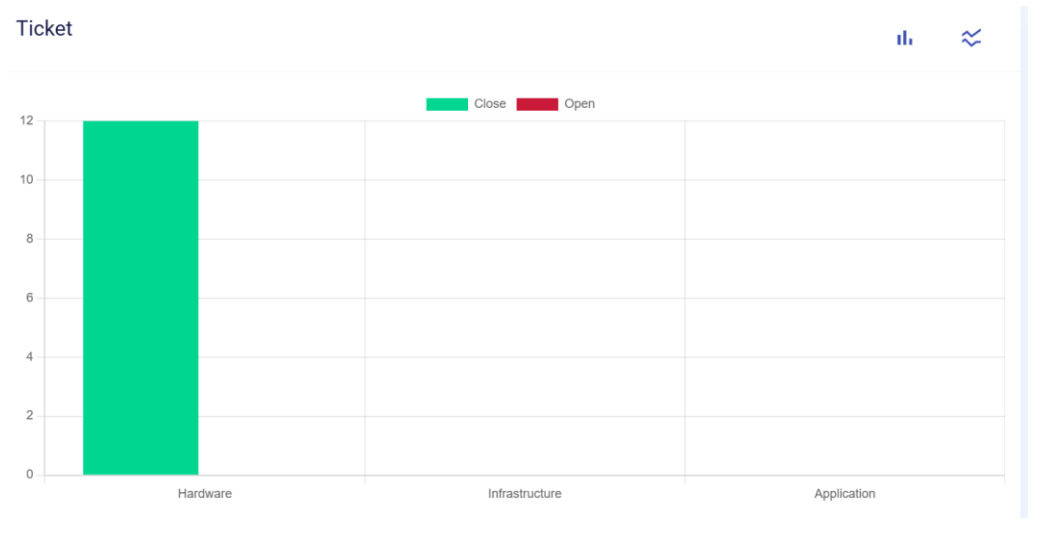

Figure 3.1 4

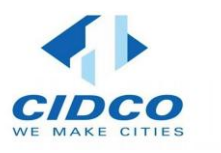

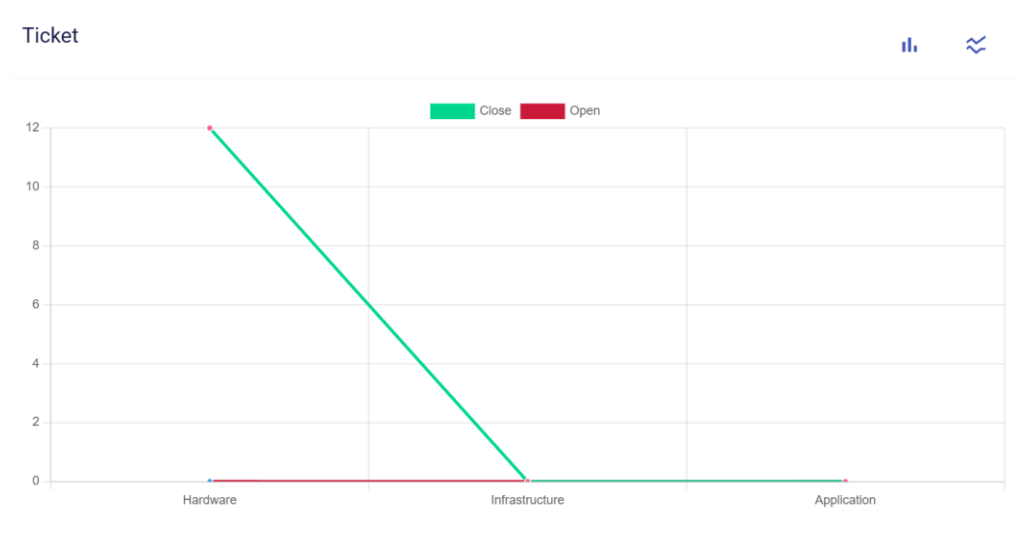

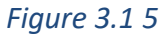

• Figure 3.1.4 and figure 3.1.5. displays the Open and Closed tickets using graphicial representation.

# 4.Ticket

## 4.1 Request Ticket

User can request a ticket to admin.

## 4.1.1 **To access request ticket functionality:**

- 1. Login to portal (<u>https://eticket.cidcoindia.com</u>).
- 2. Click on Ticket tab in the left panel and select Request tab.
- 3. After select Request Option, Request screen is appeared.
- 4. Top right corner displays the logged username.
- 5. User can request the New Tickat using very or Add Ticket buttons.
- 6. Click Excel ( to export these details to an excel file.
- 7. Click on **Filters** tab, user can export date wise, category wise and status wise report in excel format.

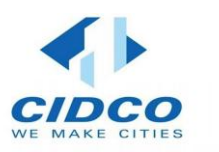

| ≡ Requ | uest     |                  |                   |                | No: (022) 6640 5112 New ✔      | Shri.Nikhil Mate 🗸                 |
|--------|----------|------------------|-------------------|----------------|--------------------------------|------------------------------------|
| Search |          |                  |                   |                | Q, Add Ticket                  | Excel Filters 👻                    |
| Sr.No  | TicketID | Name             | TicketNo          | Category       | Priority Status                | Action                             |
| 1      | #2827    | Shri.Nikhil Mate | 20221227143702458 | Application    | Low Close                      | View                               |
| 2      | #2826    | Shri.Nikhil Mate | 20221227143055929 | Infrastructure | Low                            | View                               |
| 3      | #2823    | Nikhil Mate      | 20221223115605760 | Infrastructure | Low Close                      | View                               |
| 4      | #2814    | Nikhil Mate      | 20221219122104780 | Infrastructure | Low Close                      | View                               |
| 5      | #2813    | Nikhil Mate      | 20221219121229249 | Application    | Low Close                      | View                               |
|        |          |                  |                   | Items          | per page: <u>10 ▼</u> 1-5 of 5 | $ \langle \langle \rangle \rangle$ |
|        |          |                  |                   |                |                                |                                    |
|        |          |                  |                   |                |                                |                                    |
|        |          |                  |                   |                |                                |                                    |

#### *Figure* 4.1.1

### 4.1.2 Searching Ticket

To search for a specific ticket:

- Click **Search** ( <sup>Q</sup> Search ) present above the Ticket List.
- User can search ticket based on TicketID, Name, Ticket Category, Ticket Number, Priority and Status.

### 4.1.3 Add Ticket

- User can request new ticket by clicking Add Ticket button.
- New Ticket screen is appeared.
- The **New Ticket** screen is divided into two sections. The left section provides below tabs:
  - New Ticket
  - Items
  - Selected Equipment Details.

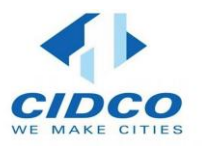

#### 4.1.4 New Ticket

Select the appropriate category from the dropdown menu. Please note that this field is mandatory. Once a category is selected, a list of relevant items will be displayed based on your selection.

\Select the appropriate Issue Category from drop-down menu. Please note that this field is mandatory. Once a category is selected, a list of relevant items will be displayed based on your selection.

- 4.1.4.1 After that enter the appropriate explanation of issue. Note that this field is mandatory.
- 4.1.4.2 Enter the room number or address where the asset is located. Note that this field is mandatory

| Category *       | Expla | ain Issue * |  |
|------------------|-------|-------------|--|
| Issue Category * | •     |             |  |

Figure 4.1.4

### 4.1.5 Items

- Based on the **Category** selection, Items list are appeared.
- It displays Product, SubCategory, AssetID, Serial Number and Action column.
- The Action column provides Add option.
- Click on **Add** + Add option to add the hardware/application/infrastructure issue for ticket request.
- User can add multiple items in single request.

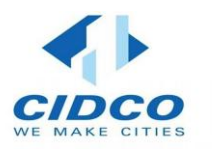

| Product       | SubCategory    | AssetID   | Serial Number | Action |
|---------------|----------------|-----------|---------------|--------|
| Wifi Router   | Wifi Router    | AS - 5275 | 00000         | + Add  |
| Network Swich | Network Switch | AS - 5281 | 00000         | + Add  |
| Network Swich | Network Switch | AS - 5282 | FXS2536Q15Q   | + Add  |

#### 4.1.6 Selected Equipment Details

- This section displays details of selected issue from from Items (defined in section 4.1.4.2).
- If user want to delete the select items, then click on **Delete** icon given on top right corner of the details box.
- After filling all the details click on **Create Ticket** button to send a request to Admin

| Product :      | Wifi Router    | Î | Product :      | Network Swich  | Î |
|----------------|----------------|---|----------------|----------------|---|
| ModelNo :      | Tplink 751     |   | ModelNo :      | 0000           |   |
| Category :     | Infrastructure |   | Category :     | Infrastructure |   |
| SubCategory :  | Wifi Router    |   | SubCategory :  | Network Switch |   |
| SerialNumber : | 00000          |   | SerialNumber : | FXS2536Q15Q    |   |
| Vendor :       | Ictcell        |   | Vendor :       | SM Network     |   |
| Engineer :     |                |   | Engineer :     |                |   |

Figure 4.1.6

#### 4.1.7 Filter Ticket

- Click **Search** (Filters ) present above the Ticket List.
- User can search ticket based on TicketID, Name, Ticket Category, Ticket Number, Priority and Status.

| StartDate | EndDate | Status<br>All | • | Status | • | Apply     |
|-----------|---------|---------------|---|--------|---|-----------|
|           |         |               |   |        |   | Page   12 |

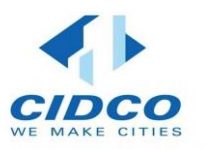

| Field Name | Description                                               |
|------------|-----------------------------------------------------------|
| Start Date | Select start date to view the tickets from selected date. |
| End Date   | Select end date to view the tickets upto selected date.   |
| Category   | Select appropriate category of ticket.                    |
| Status     | Select the status of the ticket                           |

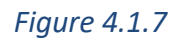

### 4.1.8 View Tickets

| Sr.No ↑ | TicketID | Name             | TicketNo          | Category             | Priority | Status | Action |
|---------|----------|------------------|-------------------|----------------------|----------|--------|--------|
| 1       | #2827    | Shri.Nikhil Mate | 20221227143702458 | Application          | Low      | Close  | View   |
| 2       | #2826    | Shri.Nikhil Mate | 20221227143055929 | Infrastructure       | Low      | Close  | View   |
| 3       | #2823    | Nikhil Mate      | 20221223115605760 | Infrastructure       | Low      | Close  | View   |
| 4       | #2814    | Nikhil Mate      | 20221219122104780 | Infrastructure       | Low      | Close  | View   |
| 5       | #2813    | Nikhil Mate      | 20221219121229249 | Application          | Low      | Close  | View   |
|         |          |                  |                   | Items per page: 10 💌 | 1 – 5 c  | f5  ≮  | < > >  |

• The Tickets displays TicketID, Name of the user whose request the ticket, Ticket Number, Category, Priority, Status and Action columns. The Action column in Ticket provides following options:

• View - allows you to view the requested ticket details.

### 4.1.9 View Ticket Details

You can view the ticket details of the respective ticket. To view the ticke details:

- Click View button in Action column corresponding to the ticket for which you want to view details.
- The **Ticket details** section appears.

### 4.1.9.1 User Details

This section displays the user details whose send the ticket requst. This is autofilled section.

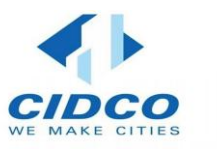

| lser Details       |             |              |              |
|--------------------|-------------|--------------|--------------|
| User               | Location    | Designation  | Board        |
| Shri.Nikhil Mate 🍼 | Mumbai (HQ) | SENIOR CLERK | M.S.I. Board |

| Field Name  | Description                                                   |
|-------------|---------------------------------------------------------------|
| User        | It displays the username who send the ticket request.         |
| Location    | It displays the location from where the ticket is requested.  |
| Designation | It displays the user designation who send the ticket request. |
| Board       |                                                               |

## 4.1.9.2 **New Ticket**

This section displays the ticket details. This is auto-filled section.

| Category<br>Application                                                                            | Ŧ                                                            | Explain Issue<br>Cannot use the ap | plication |
|----------------------------------------------------------------------------------------------------|--------------------------------------------------------------|------------------------------------|-----------|
| Issue Category                                                                                     | -                                                            |                                    |           |
| Room No/Address                                                                                    |                                                              |                                    |           |
| 536                                                                                                |                                                              |                                    |           |
| Selected Eq                                                                                        | uipment De                                                   | tails                              |           |
| Selected Eq                                                                                        | Lipment De                                                   | tails                              |           |
| Selected Eq                                                                                        | L-Billing                                                    | tails                              |           |
| Selected Eq<br>Product :<br>ModelNo :<br>Category :                                                | E-Billing<br>000000<br>Application                           | tails                              |           |
| Selected Eq<br>Product :<br>ModelNo :<br>Category :<br>SubCategory :                               | E-Billing<br>000000<br>Application<br>E-Billing              | tails                              |           |
| Selected Eq<br>Product :<br>ModelNo :<br>Category :<br>SubCategory :<br>SerialNumber :             | E-Billing<br>000000<br>Application<br>E-Billing              | tails                              |           |
| Selected Eq<br>Product :<br>ModelNo :<br>Category :<br>SubCategory :<br>SerialNumber :<br>Vendor : | E-Billing<br>000000<br>Application<br>E-Billing<br>Vinsys IT | tails                              |           |

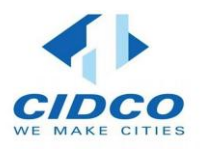

| Field Name                       | Description                                                                                  |
|----------------------------------|----------------------------------------------------------------------------------------------|
| Category                         | It displays the selected category at the time of ticket request.                             |
| Issue Category                   | It displays the selected issue category at the time of ticket request.                       |
| Explain Issue                    | It displays the explanation of issue which are faced by the user.                            |
| Room<br>No/Address               | It displays the room number or address where asset is located at the time of ticket request. |
| Selected<br>Equipment<br>Details | It displays equipment details.                                                               |

# 5.Asset

## 5.1 Request Asset

User can request an asset to admin.

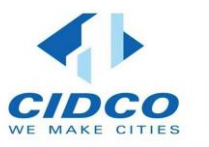

## 5.1.1 **To access request asset functionality**

- Login to portal (<u>https://eticket.cidcoindia.com/dashboard/ticket</u>).
- Click Asset tab in the left panel and select Request.

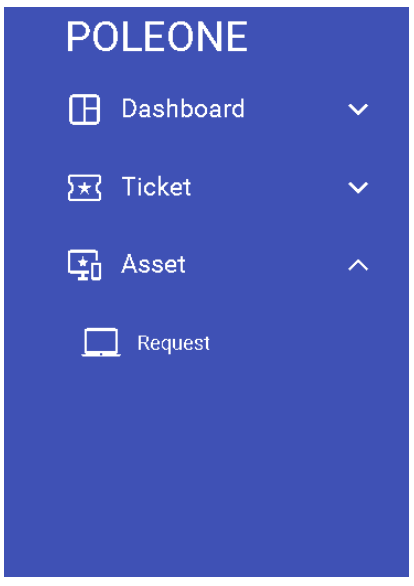

#### 5.1.2 **Request Asset**

- After select Request Option Request screen is appeared.
- Click Excel ( to export these details to an excel file.
- Top right corner displays the logged username.

| • l    | Jser ca   | n request t      | he New Ass          | et using New | or             | Add Re                 | equest                   | buttons.                           |
|--------|-----------|------------------|---------------------|--------------|----------------|------------------------|--------------------------|------------------------------------|
| ≡ Re   | quest     |                  |                     |              | Support No: (0 | 1 <u>22) 6640 5112</u> | New 🗸                    | Shri.Nikhil Mate 🗸                 |
| Search |           |                  |                     |              | ۹              | Add Re                 | quest Ex                 | Filters -                          |
| Sr.No  | RequestID | Name             | AllotmentType Start | Date EndDate |                | Priority               | Status                   | Action                             |
| 1      | #916      | Shri.Nikhil Mate | Assign the system   |              |                | Low                    | Approved<br>Close Reques | View                               |
|        |           |                  |                     |              | ltems per pa   | age: 10 🔻              | 1 - 1 of 1               | $ \langle \langle \rangle \rangle$ |
|        |           |                  |                     |              |                |                        |                          |                                    |
|        |           |                  |                     |              |                |                        |                          |                                    |
|        |           |                  |                     |              |                |                        |                          |                                    |

#### *Figure 5.1.2*

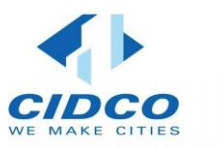

#### 5.1.3 Searching Asset

To search for a specific asset:

- Click **Search** ( <sup>Q</sup> Search ) present above the Asset List.
- User can search asset based on RequestID, Name, Allotement Type, Priority and Status.

### 5.1.4 Add Request (Asset)

- User can request new asset by clicking Add Request button.
- New Asset screen is appeared.
- The **New Ticket** screen is divided into two sections. The left section provides below tabs:
  - New Request
  - Items
  - Selected Equipment Details

## 5.1.4.1 Add Request

• Select appropriate **Allotement Type** from the allotement type drop-down. Note that this field is mandatory. Based on allotement type selection **Start Date and End Date options** are appeared.

- E.g., If User select Allotement type as a **Temporary Asset Request for Meeting**, then Start date and End Date options are enabled.
- Start Date and End Date are mandatory fields when they are enabled.
- After that enter the appropriate reason for asset request. Note that this field is not mandatory.
- Enter the room number or address where the asset is located. Note that this field is mandatory.
- User must upload the soft copy of the asset request letter (Stamp and Signed) in PDF format.

Click on Choose File buuton to upload the document.

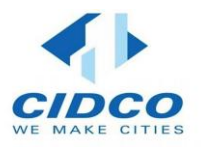

| New Request       |   |                       |       |            |  |
|-------------------|---|-----------------------|-------|------------|--|
| Allotment Type *  | • | Start Date *          |       | End Date * |  |
| Enter Reason      |   |                       |       |            |  |
| Room No/Address * |   | Choose File No file c | hosen |            |  |

Figure 5.1.4.1

#### 5.1.4.2 **Item**

- This section displays the list of products/hardwares.
- It displays SubCategory, Category and Action column.
- The Action column provides Add and Already Added option.
- Click on Add + Add option to add the item for asset request. Action column also displays the Already Added Iable if item is already requested by the user.
- User can add multiple items in single request.

| Items        |          |                 |
|--------------|----------|-----------------|
| Sub Category | Category | Action          |
| CPU          | Hardware | i Already Added |
| Keyboard     | Hardware | Already Added   |
| Laptop       | Hardware | + Add           |
| Monitor      | Hardware | Already Added   |
| Mouse        | Hardware | Already Added   |
| Printer      | Hardware | + Add           |

Figure 5.1.4.2

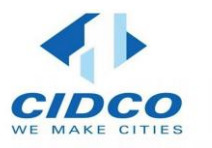

#### 5.1.4.3 Selected Equipment Details

- This section displays the details of selected asset from Items (defined in section 5.1.4.2).
- If user want to delete the select items, then click on **Delete** icon given on top right corner of the details box.

Save

• After filling all the details click on Save

button to send a request to Admin.

| Category :    | Hardware | Category :  | Hardware | 1 |  |
|---------------|----------|-------------|----------|---|--|
| SubCategory : | Printer  | SubCategory | : Server |   |  |

### Figure 5.1.4.3

#### 5.1.5 Filter Assets

- Click **Search** (Filters ) present above the Asset List.
- User can search asset based on RequestID, Name, Allotement Type, Priority and Status.

|           | - |         | - | Allotment Type | • |        | • |       |
|-----------|---|---------|---|----------------|---|--------|---|-------|
| StartDate |   | EndDate |   | All            |   | Status |   | Apply |
|           |   |         |   |                |   |        |   |       |

#### Figure 5.1.5

| Field Name | Description                                              |
|------------|----------------------------------------------------------|
| Start Date | Select start date to view the Assets from selected date. |
| End Date   | Select end date to view the Assets upto selected date.   |
| Category   | Select appropriate Allotement Type of asset.             |
| Status     | Select the status of the asset                           |

#### 5.1.6 View Assets

• The assests displays ProductID, Name of the user whose request the asset, Allotement Type, Start Date, End Date, Priority, Status and Action columns. The Action column in Asset provides following options:

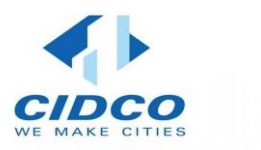

• View - allows you to view the requested asset details

| Sr.No | ↑ RequestID | Name             | AllotmentType     | StartDate | EndDate            | Priority | Status                    | Actio | n      |
|-------|-------------|------------------|-------------------|-----------|--------------------|----------|---------------------------|-------|--------|
| 1     | #916        | Shri.Nikhil Mate | Assign the system |           |                    | Low      | Approved<br>Close Request | View  | v      |
|       |             |                  |                   |           | Items per page: 10 | ▼ 1-10   | f1  < <                   | >     | $\geq$ |

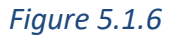

### 5.1.7 View Asset Details

- 1. You can view the asset details of the respective asset. To view the asset details:
- 2. Click view button in **Action** column corresponding to the asset for which you want to view details.
- 3. The Asset details section appears.

## 5.1.7.1 New Request

This section displays the requested asset details. This is auto-filled section.

| New Reque                                 | est                          |         |                   |          |          |            |
|-------------------------------------------|------------------------------|---------|-------------------|----------|----------|------------|
| Allotment Type<br>User Asset Re           | quest                        | Start [ | Date              |          | End Date | -          |
| Reason                                    |                              |         |                   |          |          |            |
| Room No/Address                           |                              | Choose  | File No file chos | sen View |          | <i>h</i> ) |
| Selected E                                | quipment Deta                | ails    |                   |          |          |            |
| Category :<br>SubCategory :<br>Engineer : | Hardware<br>Scanner<br>MAYUR |         |                   |          |          |            |

### Figure 5.1.7.1

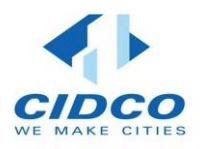

| Field Name                       | Description                                                                           |  |  |  |
|----------------------------------|---------------------------------------------------------------------------------------|--|--|--|
| Allotement Type                  | It displays the selected allotement type at the time of asset request.                |  |  |  |
| Start Date                       | It displays the selected start date.                                                  |  |  |  |
| End Date                         | It displays the selected end date.                                                    |  |  |  |
| Reason                           | It displays the reason of why user requested the asset.                               |  |  |  |
| Room<br>No/Address               | It displays the room number or address where asset is located at the time of request. |  |  |  |
| File                             | View button shows the uploaded document.                                              |  |  |  |
| Selected<br>Equipment<br>Details | It displays equipment details.                                                        |  |  |  |